# 天占易学 天命波動チェックツール

#### 使用説明書

#### Ver. 1. 0. 1. 0

天命波動チェックツールは、歴史波動研究会の承認のもと、ご提供しております。

# 1. ツール起動直後の画面表示

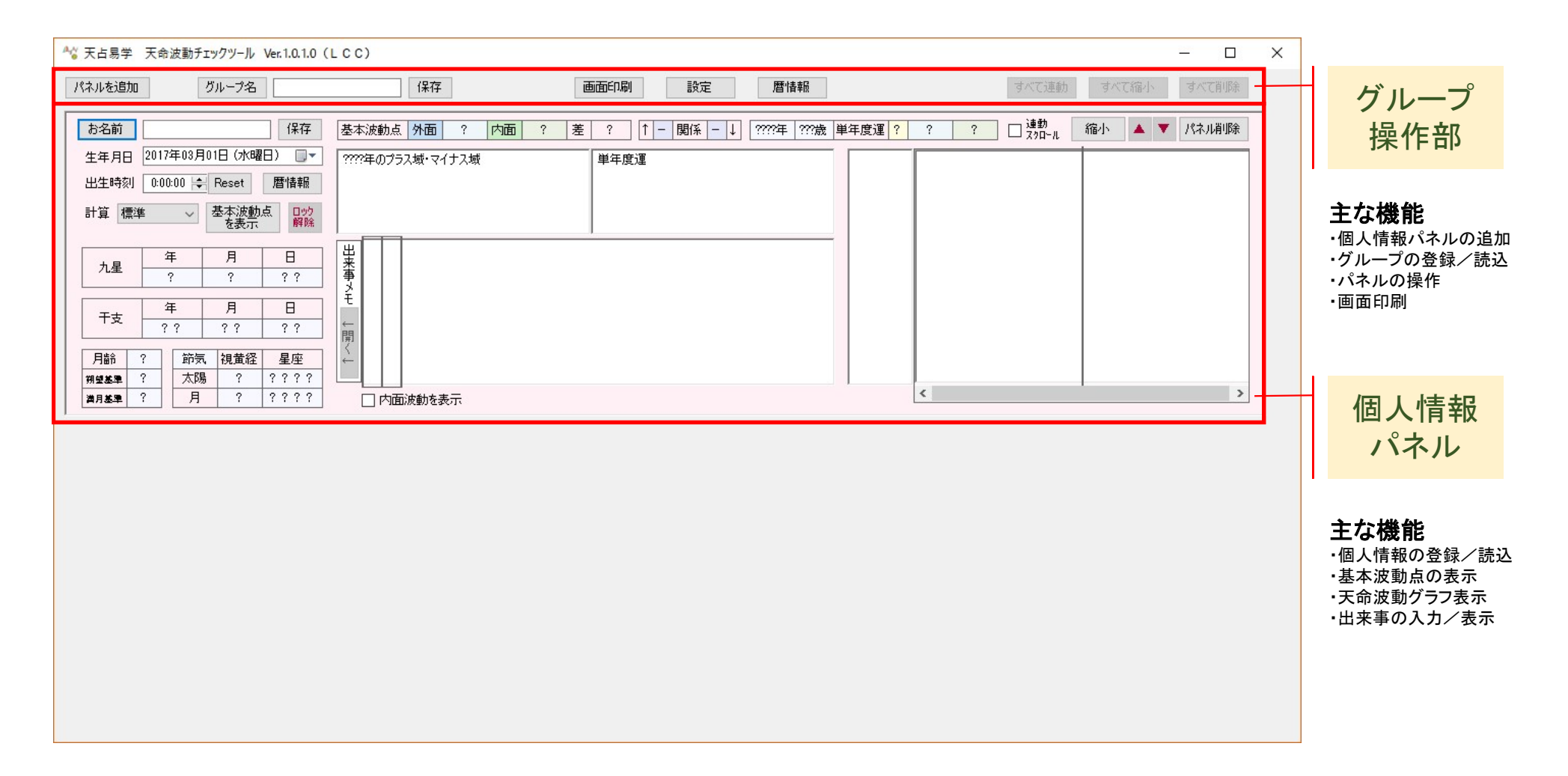

# 2. 個人情報パネルの概要

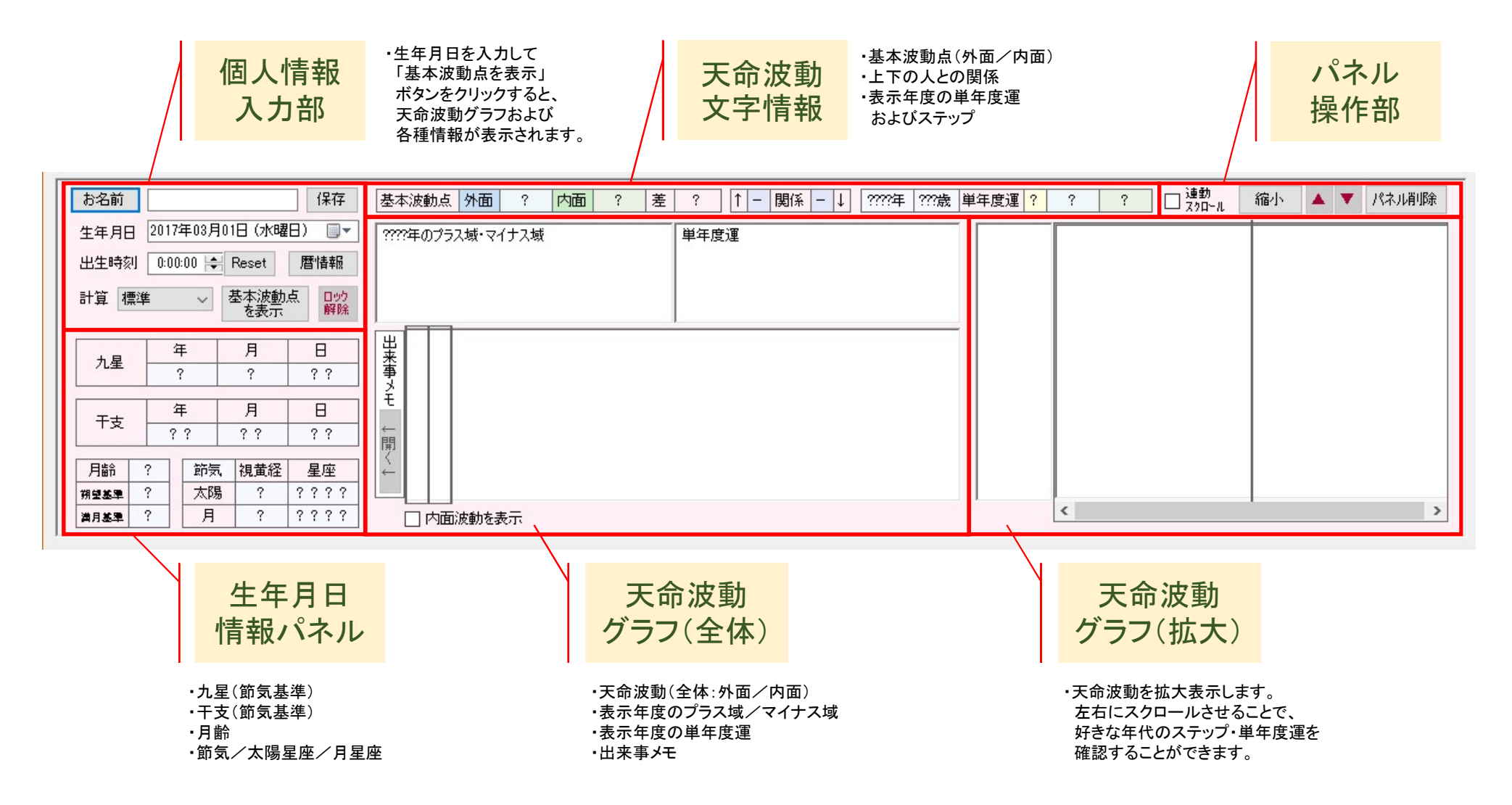

#### 3. 個人情報パネルの詳細 3-1. 個人情報入力部

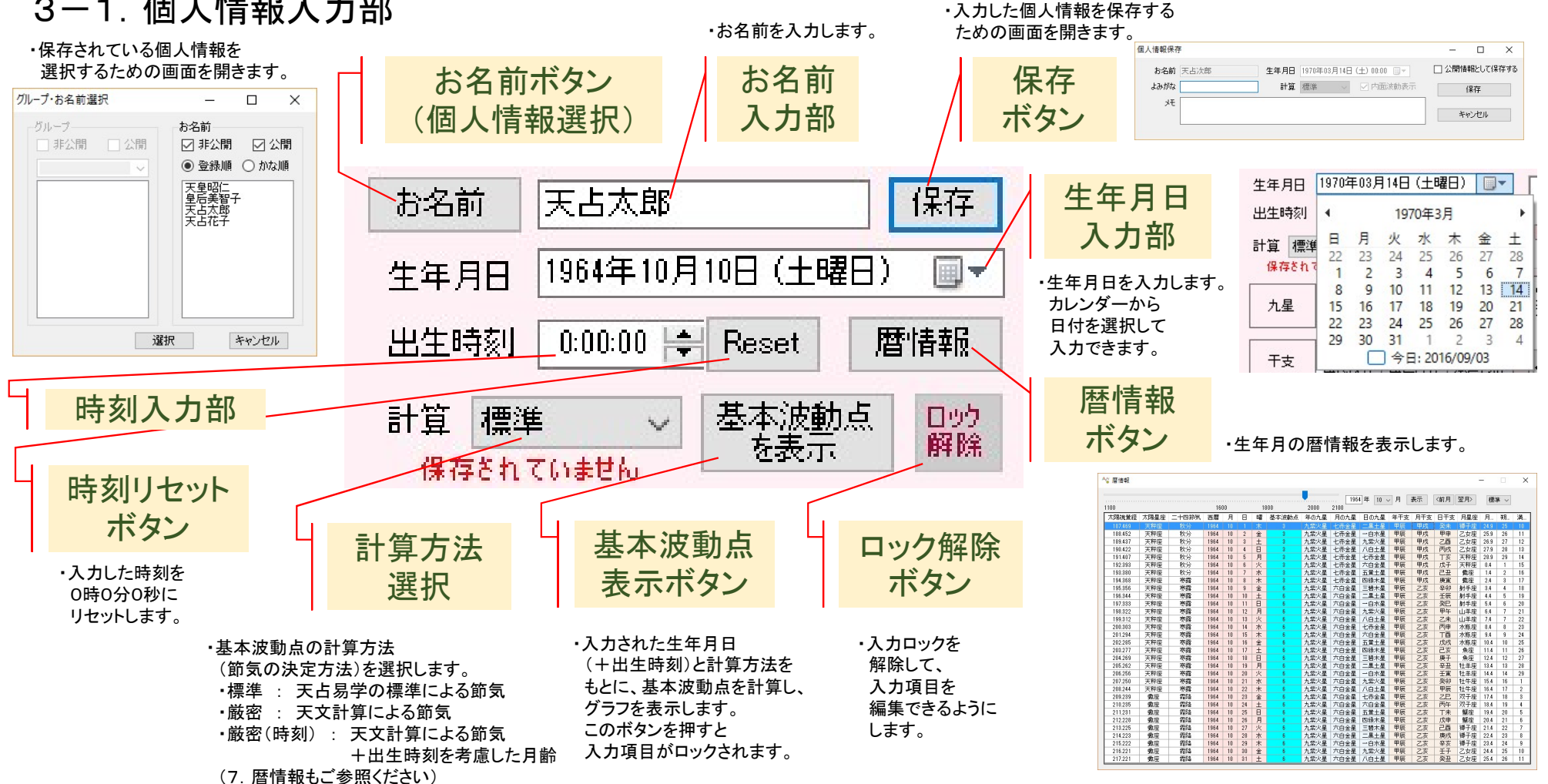

#### 3. 個人情報パネルの詳細 3-2. 天命波動文字情報・生年月日情報パネル

3-2-1. 天命波動文字情報

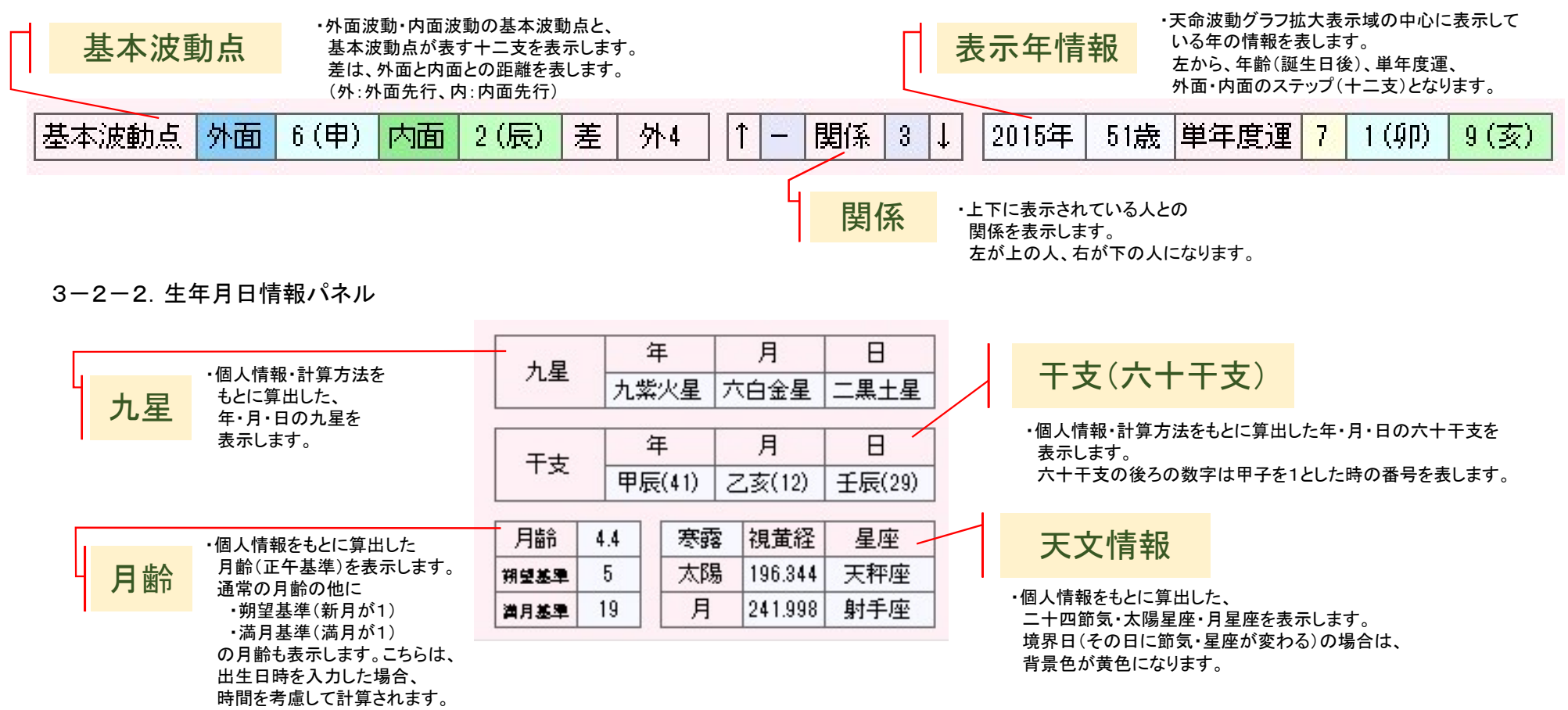

#### 3. 個人情報パネルの詳細 3-3. 天命波動グラフ(全体)

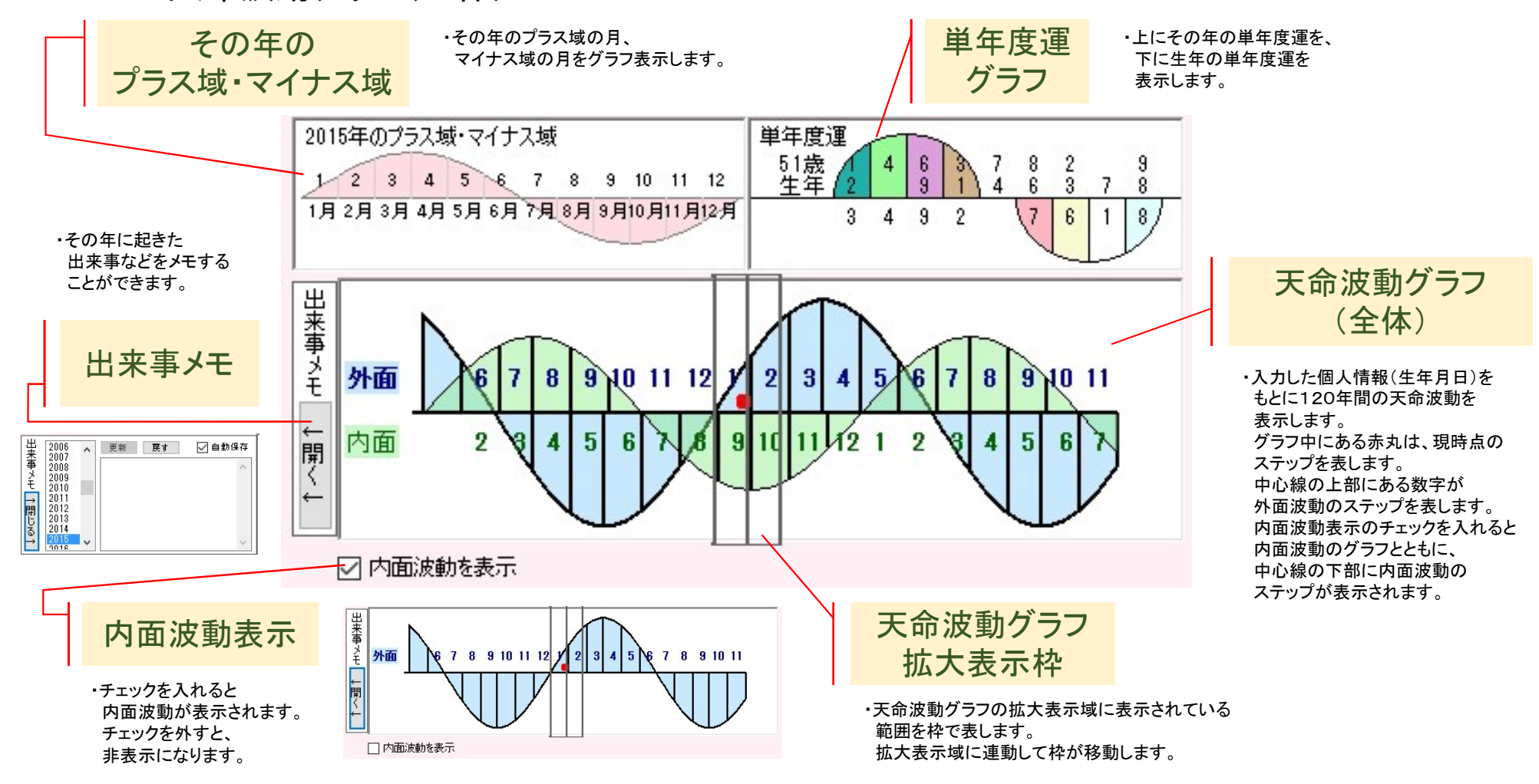

#### 3. 個人情報パネルの詳細 3-4. 天命波動グラフ(拡大)・パネル操作部

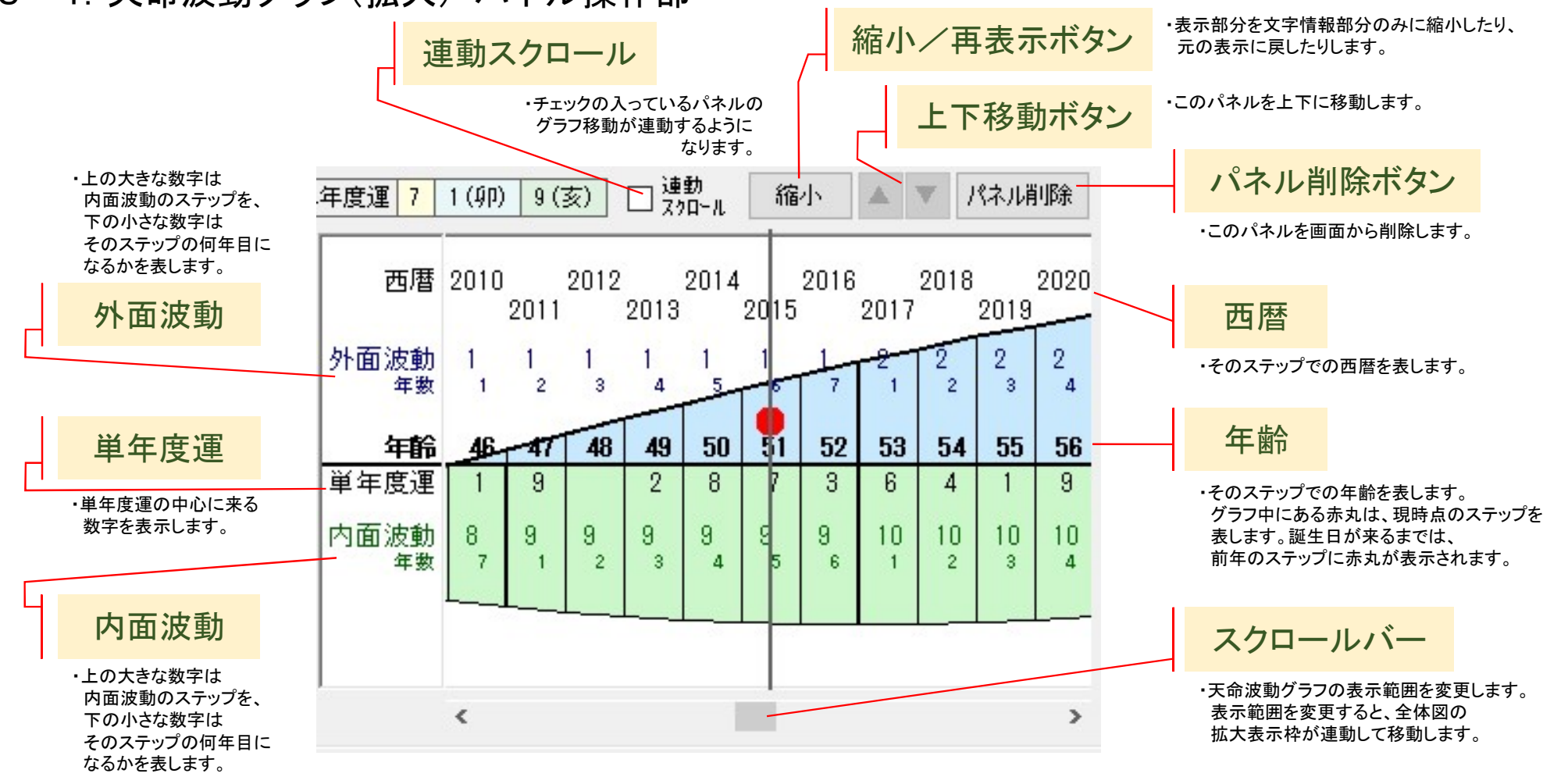

# 4. グループ操作部の詳細

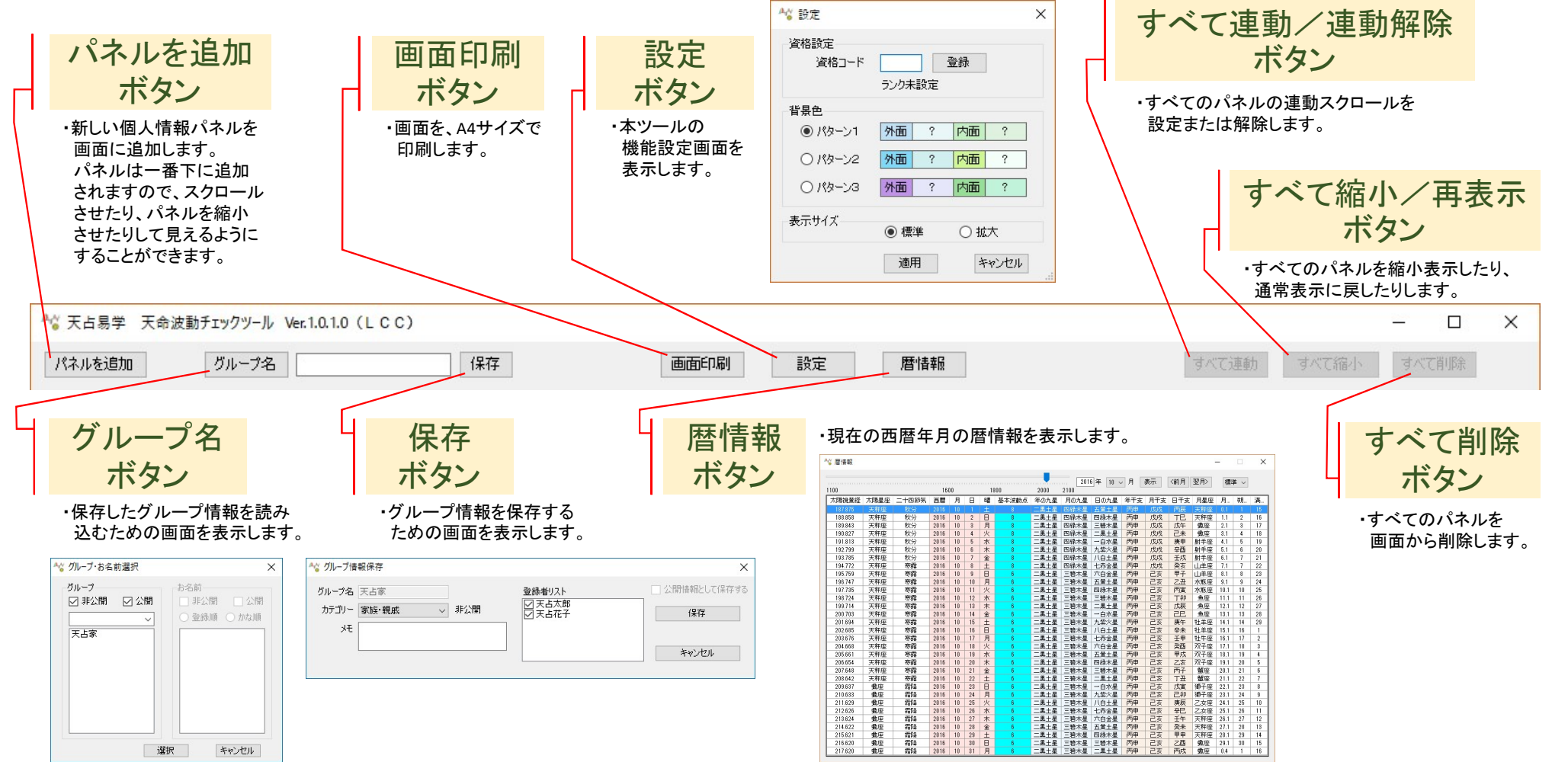

## 5. 保存機能 5-1. 個人情報保存

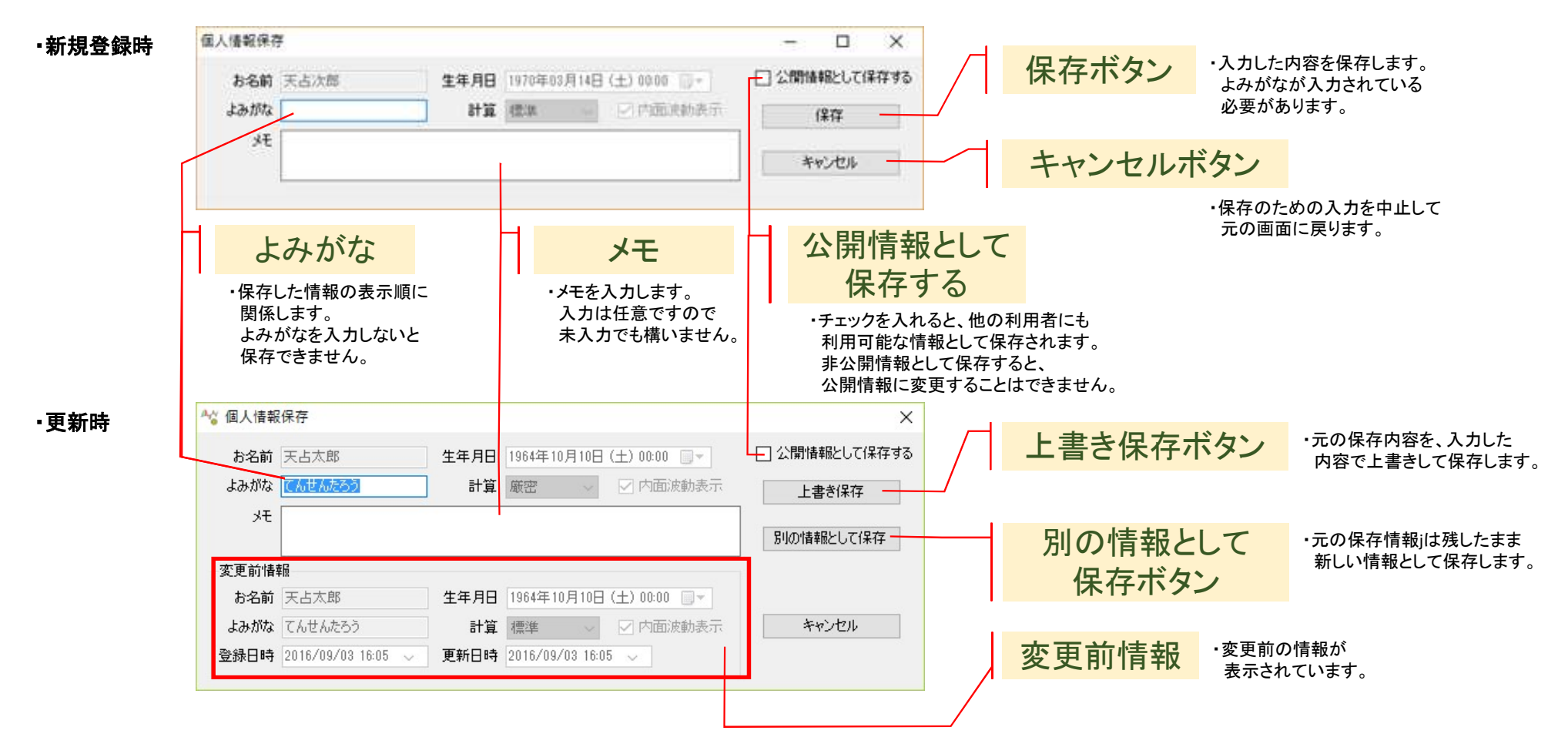

### 5.保存機能 5-2.グループ情報保存

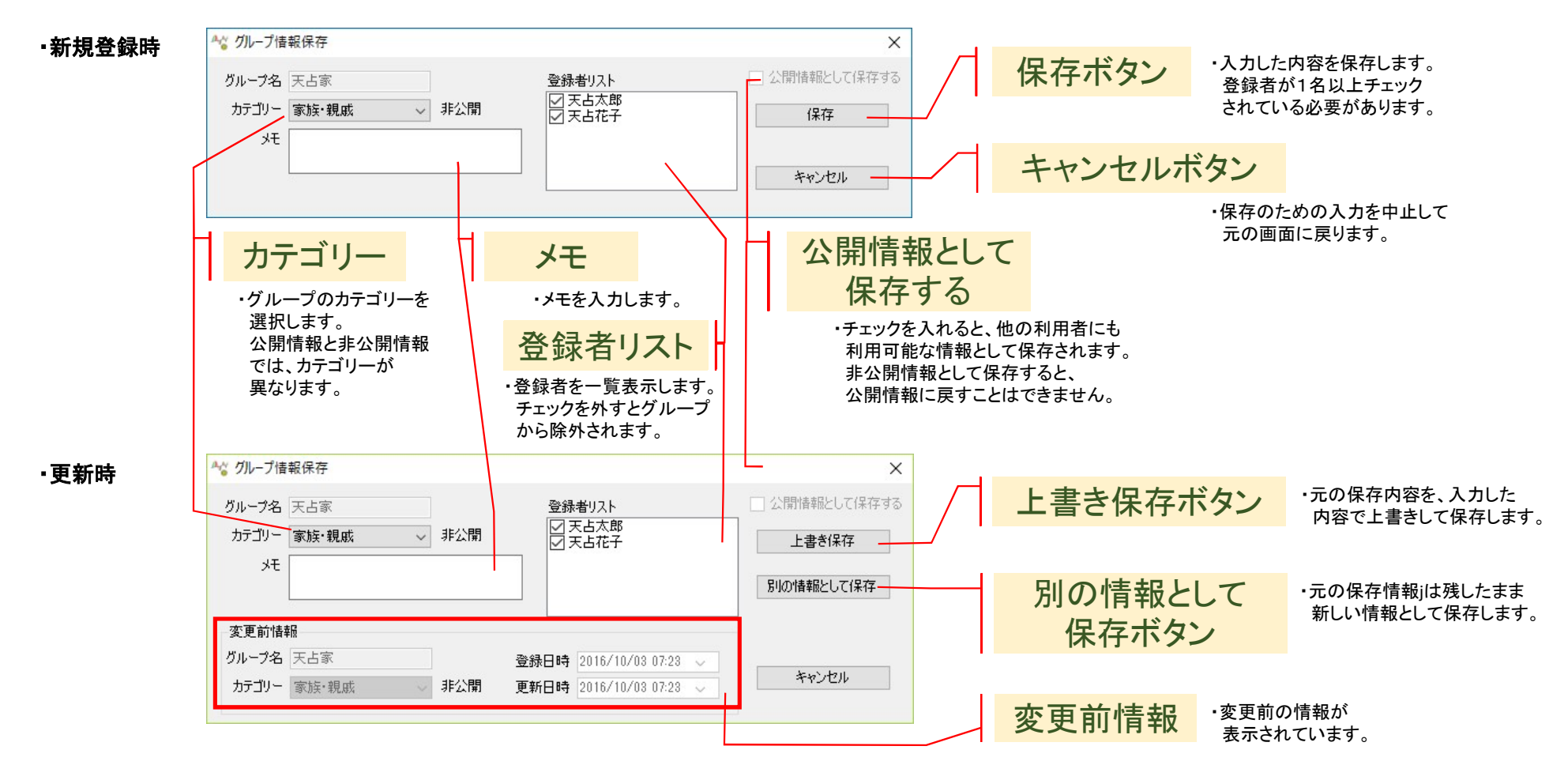

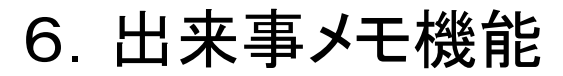

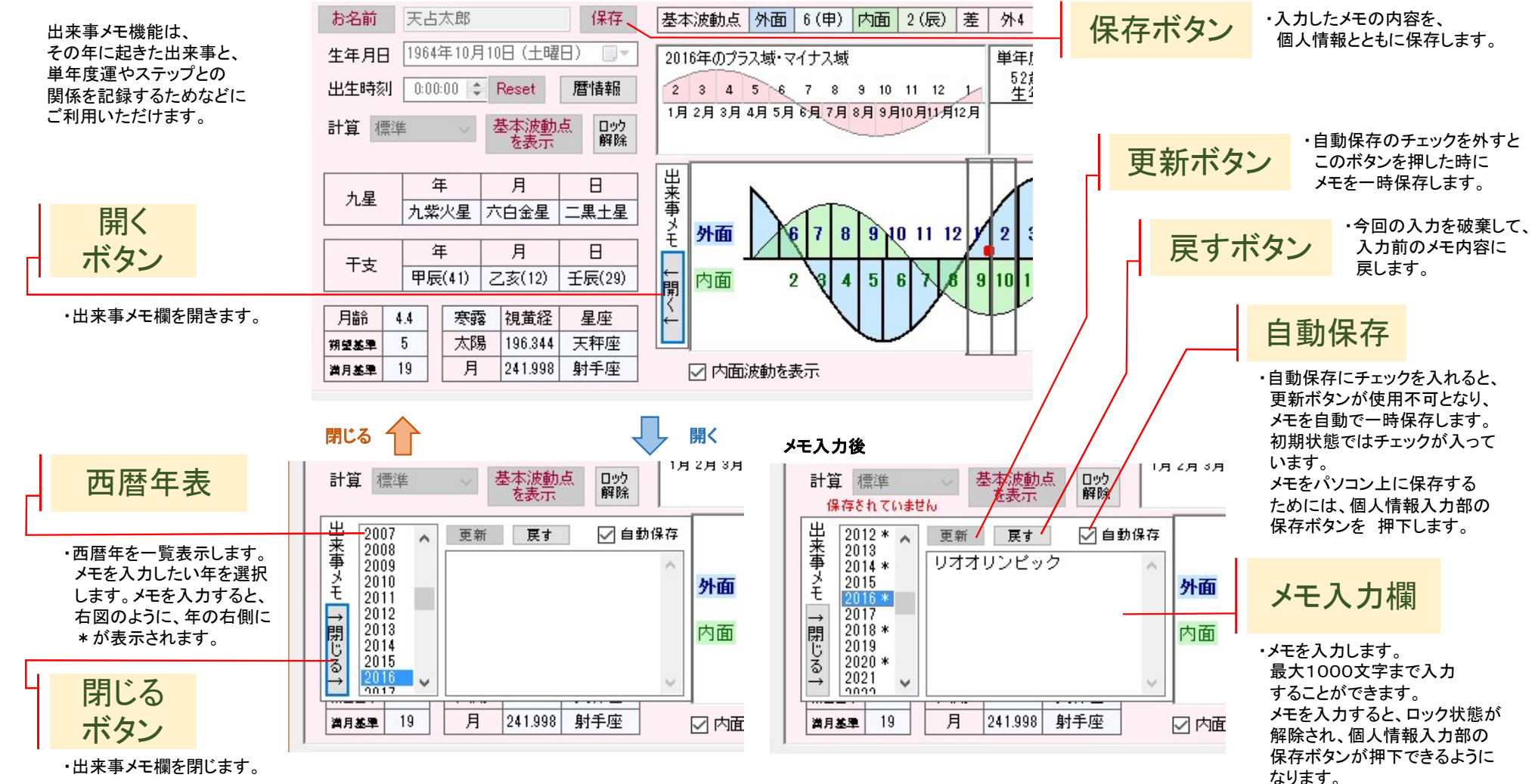

#### 7. **暦情報** 7-1. 計算方法·基本操作

太陽星座・二十四節気・月星座・月齡(朔望・満月)は、天文計算より導いています。 基本波動点は、年の九星と月の九星から導かれます。このツールでは、月の九星を求める方法として、 天占易学標準の方法(標準)と、天文計算による方法(厳密)を選択できるようになっています。 月の九星は、二十四節気の変わり目で切り替わりますので、標準と厳密で、1日の差異が出ることがあります。 このツールで使用している天文計算方法は、「こよみのページ」サイト(http://koyomi8.com)にて使用されている 計算方法を、管理者の許可をいただいて利用しております。 そのため、西暦1870年から2100年までが、計算誤差の許容範囲となります。 暦情報画面では、西暦1100年から2100年まで指定することができますが、 1870年以前はあくまでご参考とお考えください。

|      |                               |         |                                  |      |        |    |            |       |                         |      |          |      |          | _     |        | ×    |     |    |  |  |  |
|------|-------------------------------|---------|----------------------------------|------|--------|----|------------|-------|-------------------------|------|----------|------|----------|-------|--------|------|-----|----|--|--|--|
| 14   |                               |         |                                  |      |        |    |            |       |                         |      |          |      |          |       | 177.3  |      |     |    |  |  |  |
|      | 1 + (1 + 1 + (1 + 1 + 1 + 1)) |         | (1 ( 1 1 1 1 ( 1 1 1 1 1 1 1 ) ) |      | (1111) |    | 11.1.1.1.1 |       | aa <mark>aaa</mark> aaa | 2010 | oj≄ 10 √ | /月 : | 表示       | 〈前月   | 笠月>    | 相無当  | 車 ~ |    |  |  |  |
| 1100 |                               |         |                                  | 160  | )0     |    | 18         | 300   | 2000                    | 2100 |          |      |          |       |        |      |     |    |  |  |  |
|      | 太陽視黄経                         | 太陽星座    | 二十四節気                            | 西暦   | 月      | Β  | 曜          | 基本波動点 | 年の九星                    | 月の九星 | 日の九星     | 年干支  | 月干支      | 日干支   | 月星座    | 月    | 朔   | 満  |  |  |  |
|      | 187.875                       | 天秤座     | 秋分                               | 2016 | 10     | 1  | ±          | 8     | 二黒土星                    | 四緑木星 | 五黄土星     | 丙申   | 戊戌       | 丙辰    | 天秤座    | 0.1  | 1   | 15 |  |  |  |
|      | 188.858                       | 天秤座     | 秋分                               | 2016 | 10     | 2  | B          | 8     | 二黒土星                    | 四緑木星 | 四緑木星     | 丙申   | 戊戌       | TE    | 天秤座    | 1.1  | 2   | 16 |  |  |  |
|      | 189.843                       | 天秤座     | 秋分                               | 2016 | 10     | 3  | 月          | 8     | 二黒土星                    | 四緑木星 | 三碧木星     | 丙申   | 戊戌       | 戊午    | 甊座     | 2.1  | 3   | 17 |  |  |  |
|      | 190.827                       | 天秤座     | 秋分                               | 2016 | 10     | 4  | 火          | 8     | 二黒土星                    | 四緑木星 | 二黒土星     | 丙申   | 戊戌       | 己未    | 甊座     | 3.1  | 4   | 18 |  |  |  |
|      | 191.813                       | 天秤座     | 秋分                               | 2016 | 10     | 5  | 水          | 8     | 二黒土星                    | 四緑木星 | 一白水星     | 丙申   | 戊戌       | 庚申    | 射手座    | 4.1  | 5   | 19 |  |  |  |
|      | 192.799                       | 天秤座     | 秋分                               | 2016 | 10     | 6  | 木          | 8     | 二黒土星                    | 四緑木星 | 九紫火星     | 丙申   | 戊戌       | 辛酉    | 射手座    | 5.1  | 6   | 20 |  |  |  |
|      | 193.785                       | 天秤座     | 秋分                               | 2016 | 10     | 7  | 金          | 8     | 二黒土星                    | 四緑木星 | 八白土星     | 丙申   | 戊戌       | 壬戌    | 射手座    | 6.1  | 7   | 21 |  |  |  |
|      | 194.772                       | 天秤座     | 寒露                               | 2016 | 10     | 8  | ±          | 8     | 二黒土星                    | 四緑木星 | 七赤金星     | 丙申   | 戊戌       | 癸亥    | 山羊座    | 7.1  | 7   | 22 |  |  |  |
|      | 195.759                       | 天秤座     | 寒露                               | 2016 | 10     | 9  | B          | 6     | 二黒土星                    | 三碧木星 | 六白金星     | 丙申   | 己亥       | 甲子    | 山羊座    | 8.1  | 8   | 23 |  |  |  |
|      | 196.747                       | 天秤座     | 寒露                               | 2016 | 10     | 10 | 月          | 6     | 二黒土星                    | 三碧木星 | 五黄土星     | 丙申   | 己亥       | 乙丑    | 水瓶座    | 9.1  | 9   | 24 |  |  |  |
|      | 197.735                       | 天秤座     | 寒露                               | 2016 | 10     | 11 | 火          | 6     | 二黒土星                    | 三碧木星 | 四緑木星     | 丙申   | 己亥       | 丙寅    | 水瓶座    | 10.1 | 10  | 25 |  |  |  |
|      | 198.724                       | 天秤座     | 寒露                               | 2016 | 10     | 12 | 水          | 6     | 二黒土星                    | 三碧木星 | 三碧木星     | 丙申   | 己亥       | Тůр   | 魚座     | 11.1 | 11  | 26 |  |  |  |
|      | 199.714                       | 天秤座     | 寒露                               | 2016 | 10     | 13 | 木          | 6     | 二黒土星                    | 三碧木星 | 二黒土星     | 丙申   | 己亥       | 戊辰    | 魚座     | 12.1 | 12  | 27 |  |  |  |
|      | 200.703                       | 天秤座     | 寒露                               | 2016 | 10     | 14 | 金          | 6     | 二黒土星                    | 三碧木星 | 一白水星     | 丙申   | 己亥       | 22    | 魚座     | 13.1 | 13  | 28 |  |  |  |
|      | 201.694                       | 天秤座     | 寒露                               | 2016 | 10     | 15 | ±          | 6     | 二黒土星                    | 三碧木星 | 九紫火星     | 丙申   | 己亥       | 庚午    | 牡羊座    | 14.1 | 14  | 29 |  |  |  |
|      | 202.685                       | 天秤座     | 寒露                               | 2016 | 10     | 16 | B          | 6     | 二黒土星                    | 三碧木星 | 八白土星     | 丙申   | 己亥       | 辛未    | 牡羊座    | 15.1 | 16  | 1  |  |  |  |
|      | 203.676                       | 天秤座     | 寒露                               | 2016 | 10     | 17 | 月          | 6     | 二黒土星                    | 三碧木星 | 七赤金星     | 丙申   | 己亥       | 壬申    | 牡牛座    | 16.1 | 17  | 2  |  |  |  |
|      | 004.000                       | ा के कि | 一方面                              | 0010 | 10     | 10 |            | 0     |                         |      |          | 王由   | $\neg +$ | 76 II | 20.7 应 | 171  | 10  | 0  |  |  |  |

#### 7. 暦情報 7-2.計算方法の違いによる差異の例

厳密計算

天占易学のテキストでは、立春として一般的な、2月4日(うるう年の場合は2月5日)を年の変わり目としていますが、 天文計算では、その年により立春の日付が変わります。例えば、2016年の場合、立春は2月4日でした。 他の月も、天文計算(厳密計算)では、月の切り替え日が毎年変化します。 誕生日が、この境目の日付に当たる場合は、計算方法によって基本波動点が変わるため、その人の性格などを 考慮して基本波動点を判断することが必要となるかもしれません。

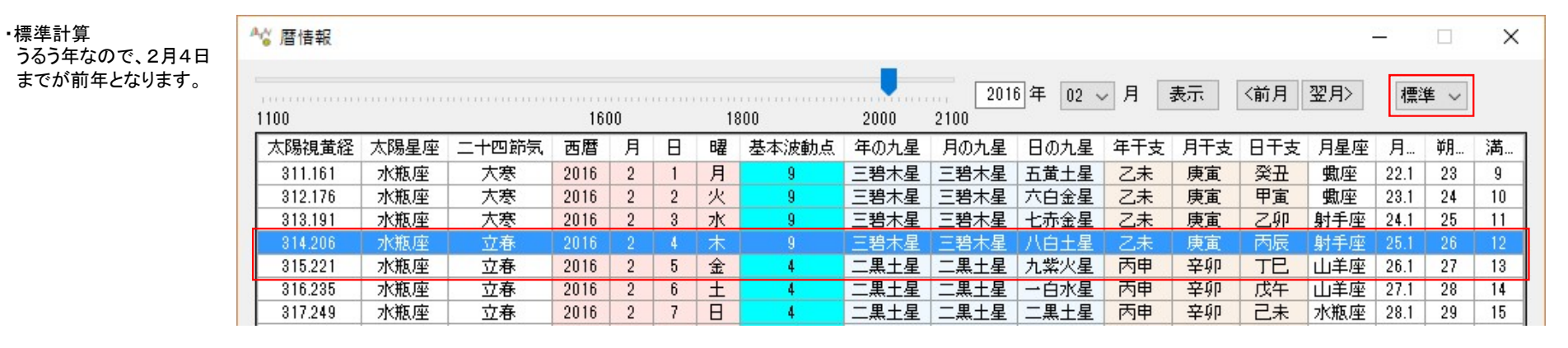

| 厳密計算<br>立奏が2日4日なので  | ▲ 暦 ー □ > |      |           |      |   |   |   |                                        |      |      |      |     |     |     |     | ×    |    |    |
|---------------------|-----------|------|-----------|------|---|---|---|----------------------------------------|------|------|------|-----|-----|-----|-----|------|----|----|
| 2月3日までが前年と<br>なります。 | 1100      |      | 1600 1800 |      |   |   |   | 2016年 02 ~ 月 表示 《前月 翌月》 魔<br>2000 2100 |      |      |      |     |     |     | 厳智  | ~ ~  |    |    |
|                     | 太陽視黄経     | 太陽星座 | 二十四節気     | 西暦   | 月 | Β | 曜 | 基本波動点                                  | 年の九星 | 月の九星 | 日の九星 | 年干支 | 月干支 | 日干支 | 月星座 | 月    | 朔  | 満  |
|                     | 311.161   | 水瓶座  | 大寒        | 2016 | 2 | 1 | 月 | 9                                      | 三碧木星 | 三碧木星 | 五黄土星 | 乙未  | 庚寅  | 癸丑  | 甊座  | 22.1 | 23 | 9  |
|                     | 312.176   | 水瓶座  | 大寒        | 2016 | 2 | 2 | 火 | 9                                      | 三碧木星 | 三碧木星 | 六白金星 | 乙未  | 庚寅  | 甲寅  | 數座  | 23.1 | 24 | 10 |
|                     | 313.191   | 水瓶座  | 大寒        | 2016 | 2 | 3 | 水 | 9                                      | 三碧木星 | 三碧木星 | 七赤金星 | 乙未  | 庚寅  | 乙卯  | 射手座 | 24.1 | 25 | 11 |
|                     | 314.206   | 水瓶座  | 立春        | 2016 | 2 | 4 | 木 | 4                                      | 二黒土星 | 二黒土星 | 八白土星 | 丙申  | 辛卯  | 丙辰  | 射手座 | 25.1 | 26 | 12 |
|                     | 315.221   | 水瓶座  | 立春        | 2016 | 2 | 5 | 金 | 4                                      | 二黒土星 | 二黒土星 | 九紫火星 | 丙申  | 辛卯  | TE  | 山羊座 | 26.1 | 27 | 13 |
|                     | 316.235   | 水瓶座  | 立春        | 2016 | 2 | 6 | ± | 4                                      | 二黒土星 | 二黒土星 | 一白水星 | 丙申  | 辛卯  | 戊午  | 山羊座 | 27.1 | 28 | 14 |
|                     | 317.249   | 水瓶座  | 立春        | 2016 | 2 | 7 | B | 4                                      | 二黒土星 | 二黒土星 | 二黒土星 | 丙申  | 辛卯  | 己未  | 水瓶座 | 28.1 | 29 | 15 |

# 8. 設定機能

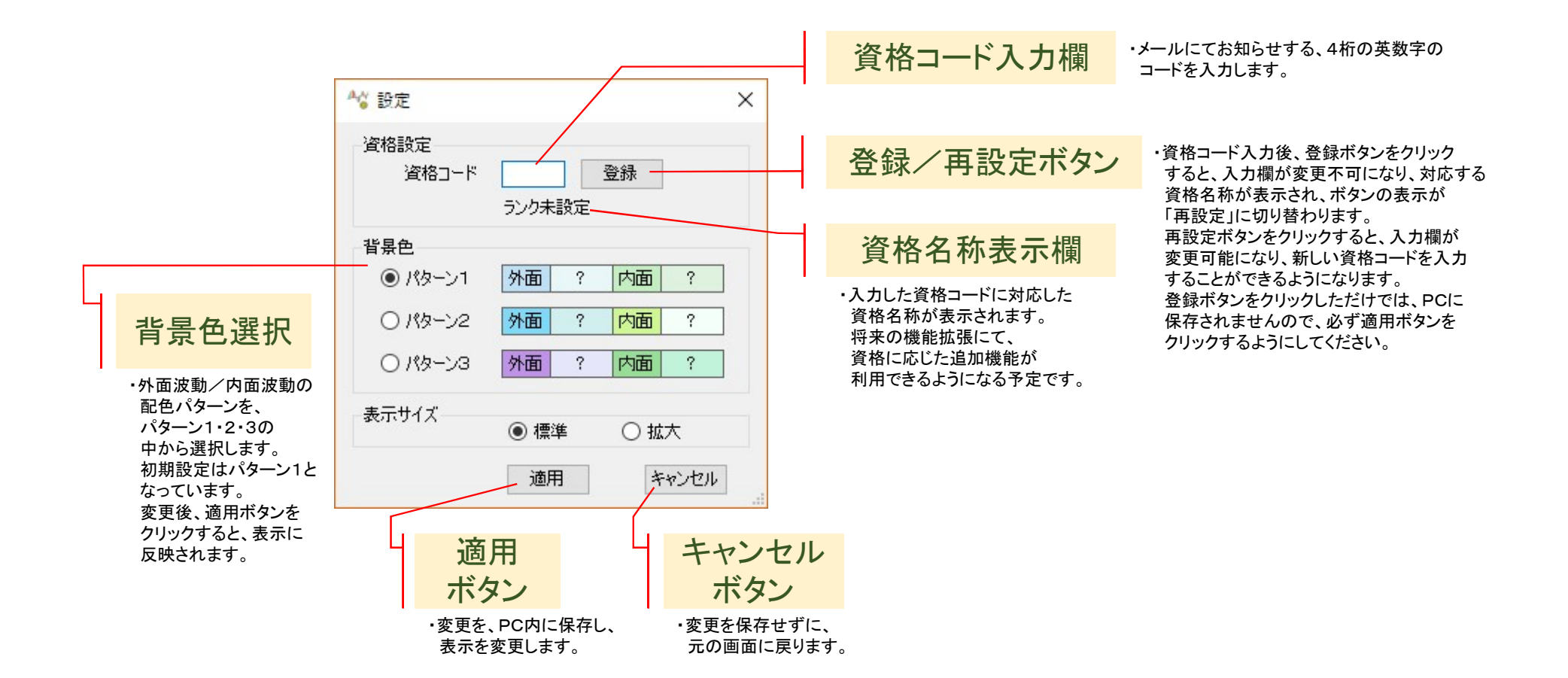